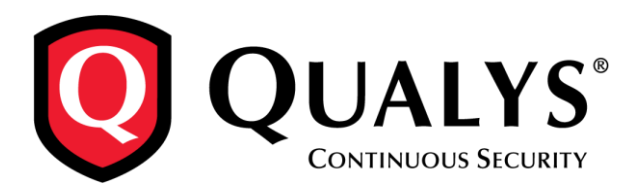

# **Qualys Cloud Platform Quick Tour**

The Qualys Cloud Platform is a platform of integrated solutions that provides businesses with asset discovery, network security, web application security, threat protection and compliance monitoring. It's all in the cloud - simply log into your account from any web

browser to get everything you need to secure all of your IT assets.

Let's take a look at the Qualys user interface and how to get around.

# **Choose One of our Solutions**

Our integrated suite of solutions is presented to you in a single view. Simply choose the solution you're interested in from the module picker and get started right away!

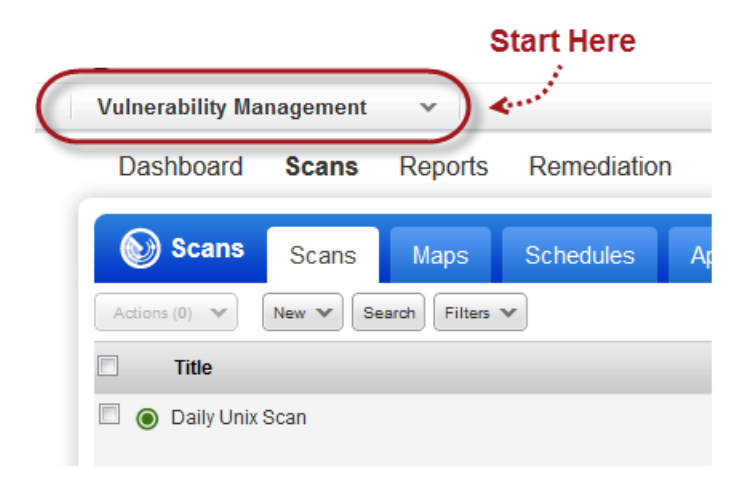

| Vulnerab                 | ility Management 🗸 🗸                                                                                             |
|--------------------------|----------------------------------------------------------------------------------------------------|
| Active M                 | Nodules (12)                                                                                                    |
| AV                       | AssetView<br>Discover assets and use dynamic tags to keep your<br>assets automatically organized.                |
| CA                       | Cloud Agent<br>Stay updated with network security by deploying<br>agents on your hosts.                          |
| VM                       | Vulnerability Management<br>Map and scan your network, prioritize your critical<br>vulnerabilities and fix them. |
| СМ                       | Continuous Monitoring<br>Set up monitoring and alerting of new security risks                                    |
| ТР                       | ThreatPROTECT TRIAL<br>Correlate live threat intelligence with your assets                                       |
| PC                       | Policy Compliance<br>Define and monitor IT security standards aligned with<br>regulations.                       |
| SAQ                      | Security Assessment Questionnaire TRIAL<br>Automate risk and compliance through questionnaire<br>campaigns.      |
| PCI                      | PCI Compliance<br>Achieve compliance with the PCI Data Security<br>Standard (DSS).                               |
| WAS                      | Web Application Scanning<br>Identify and manage web application security risks.                                  |
| WAF                      | Web Application Firewall<br>Detect attacks and protect your web applications.                                    |
| MD                       | Malware Detection<br>Identify and manage web site malware risks.                                                 |
| 0                        | SECURE Seal<br>Identify and manage web site malware risks.                                                       |
| Utilities:<br>Administra | ation                                                                                                    |

# Go to a Section

You'll see a set of menu options across the top of the screen representing the main areas of functionality. Each section provides workflows specific to the module you're in. For example, go to the Scans section to launch and manage scans; go to the Reports section to run and manage reports.

|   | Vulnerability Ma | anagement | ~             |             |            |                 |                          |
|---|------------------|-----------|---------------|-------------|------------|-----------------|--------------------------|
| ( | Dashboard        | Scans     | Reports       | Remediation | Assets     | KnowledgeBase   | Users                    |
|   | Scans            | Scans     | Maps          | Schedules   | Appliances | Option Profiles | Authentication           |
|   | Actions (0) 🔻    | New 🕶 Se  | earch Filters | *           |            |                 |                          |
|   | Title            |           |               |             |            |                 | Targets                  |
|   | 🔲 🔘 Windows      | Hosts     |               |             |            |                 | 10.10.10.6<br>10.10.10.1 |
|   | 0 10.10.25.0     | 69        |               |             |            |                 | 10.10.25.6               |

Each section includes at-a-glance all of the tools and setup options you need for success. In the Scans section you have access to your scan schedules, scanner appliances, option profiles, authentication records and scan setup options. This means you don't have to leave the Scans section to set up your scan configurations or set global options related to scans.

## **Take Action**

#### **Start New Workflows**

The New menu above each list is your starting point for new workflows and configurations. Use the New menu to start scans, run reports, create new option profiles, and so on.

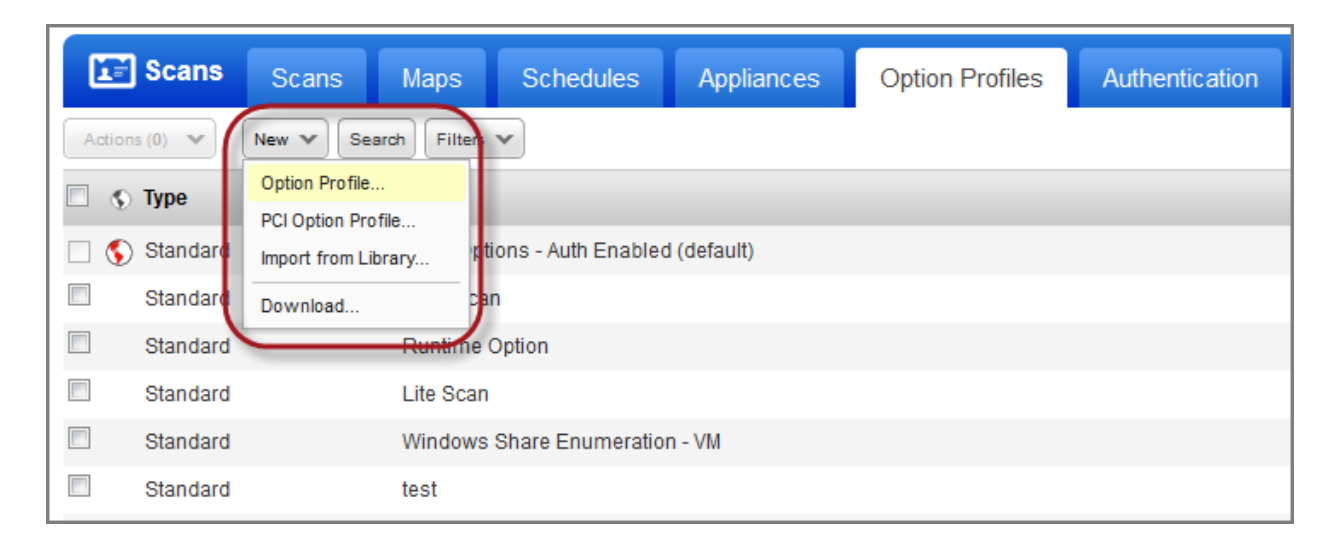

#### Take Quick Actions on a Single Item

You can take action on a single item in a list using the Quick Actions menu. For example, view or download the Scan Results report for a finished scan. When you hover over a data list row, the row is highlighted and a drop-down arrow appears. Click the arrow to see the Quick Actions menu with available actions for the selected item.

| Scans Scans Maps Schedules Appliances | Option Profiles Authentication               |
|---------------------------------------|----------------------------------------------|
| Actions (1) Vew V Search Filters V    |                                              |
| Title                                 | Targets                                      |
| PCI Scan                              | Quick Actions 10.8,<br>View 0.10<br>Download |
| Windows Hosts                         | Relaunch<br>Pause/Resume<br>0.10             |
| 10.10.25.69                           | 10.10.25.09                                  |

#### Take Bulk Actions on Multiple Items

You can take bulk actions on multiple items in a list using the Actions menu. For example, pause or cancel multiple running scans in a single action. Select the check box for each item in the list your action applies to, then select an action from the Actions menu.

| Scans                                | Scans    | Maps          | Schedules | Appliances | Option Profiles | Authentication                             |
|--------------------------------------|----------|---------------|-----------|------------|-----------------|--------------------------------------------|
| Actions (3) 🗸                        | New 🗸 Se | earch Filters | ¥         |            |                 |                                            |
| Pause                                |          |               |           |            | Ta              | rgets                                      |
| Cancel<br>Delete<br>Clear Selections |          |               |           |            | 10.<br>10.      | 10.10.6, 10.10.10.8,<br>10.10.10-10.10.10  |
| Critical Hee                         | its      |               |           |            | 10.<br>10.      | 10.10.7, 10.10.10.10,<br>10.10.18, 10.10.1 |
| 🗹 🖒 Big VM Sca                       | n        |               |           |            | 10.             | 10.10.2-10.10.10.255                       |
| 🗏 🔘 PCI Scan                         |          |               |           |            | 10.             | 10.10.6, 10.10.10.8,                       |

# **Use Filters**

Use filters to change your list view. For example, if you're on the scans list and you're only interested in finished scans, then you would select Finished Scans from the Filters menu. The list is instantly updated and a message appears next to the Filters menu as a visual reminder that filters are turned on. Clear the filter to return to the full list.

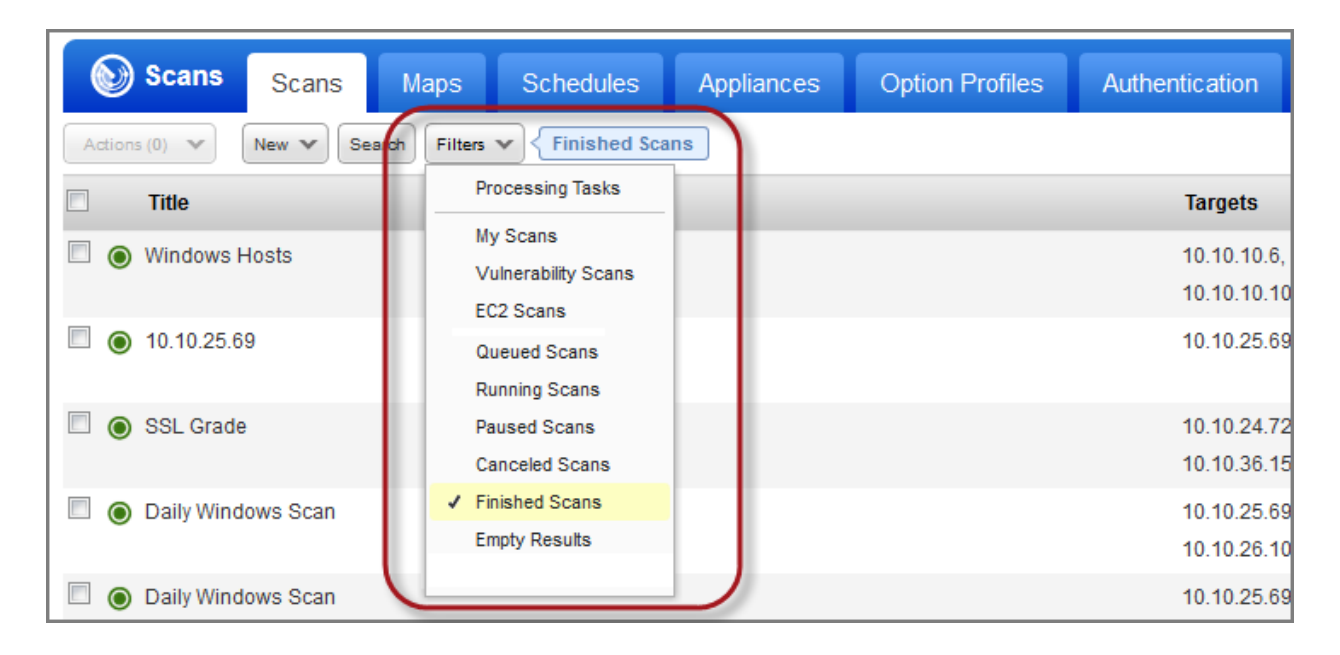

# **Customize Your View**

You can hide columns, change the sorting criteria and specify the number of rows to appear in each list. To do so, use the Tools menu above the list, on the right side.

| I Search Lists                     | Setup                             |                 |            |                   |                    |       |
|------------------------------------|-----------------------------------|-----------------|------------|-------------------|--------------------|-------|
|                                    |                                   |                 |            | 80                | <b>~</b>           |       |
| ;                                  | Option Profile                    | User            | Date       | Targets           | Columns<br>Sort By | •     |
| 0.6, 10.10.10.8,<br>0.10-10.10.10  | Initial Options - Auth<br>Enabled | Patrick Slimmer | 06/02/201  | User<br>Reference | Rows She           | own 🕨 |
| 5.69                               | Initial Options - Auth<br>Enabled | Patrick Slimmer | 06/02/201  | Date<br>Status    | nished             | ►     |
| 4.72, 10.10.24.84,<br>5.159, 10.20 | Initial Options - Auth<br>Enabled | Patrick Slimmer | 05/26/201  | Launched          | nished             | ▶     |
| 5.69-10.10.25.70,                  | Initial Options - Auth            | Patrick Slimmer | 04/03/2016 |                   | Finished           | 31    |

## **Review Setup Options**

Review setup options in the context of your current view. When you're in the Scans section go to the Setup tab to see global options related to scans and scan results. When you're in the Users section go to the Setup tab to see options related to users, and so on. The setup options available to you depend on your service level and subscription settings. The ability to edit setup options is determined by your role and permissions.

| Vulnerability Management 🗸 🗸                                                 |                                                                                          |                                                                                                    | Help 🗸   Help 🗸   Patrick Slimmer (quays_tt1) 🗸   Logout                            |
|------------------------------------------------------------------------------|------------------------------------------------------------------------------------------|----------------------------------------------------------------------------------------------------|-------------------------------------------------------------------------------------|
| Dashboard Scans Reports Remediati                                            | on Assets KnowledgeBase Users                                                            |                                                                                                    |                                                                                     |
| Scans Scans Maps Schedules                                                   | Appliances Option Profiles Authen                                                        | ntication Search List: Setup                                                                                              |                                                                                     |
| Storage<br>Define how long you want to keep scan results in your<br>account. | Excluded Hosts<br>Configure a list of hosts which will not be scanned by<br>the service. | Dissolvable Agent<br>Accept Agent installation in order to conduct scans<br>with certain capabilities on Windows devices. | PCI Account Links<br>Add links to PCI accounts you want to share PCI scans<br>with. |
| Go >                                                                         | Go >                                                                                     | Go 🗲                                                                                                    | Go >                                                                                |
|                                                                              |                                                                                          |                                                                                                    |                                                                                     |
| Scheduled Scans                                                              | Agentless Tracking                                                                       | Scanner Trusted CA                                                                                                    |                                                                                     |
| Define scheduling options.                                                   | Accept Agentless Tracking in order to report on hosts<br>by host ID.                     | Manage a custom chain of trusted certificate<br>authorities.                                                              |                                                                                     |
| Go >                                                                         | Go >                                                                                     | Go 🕇                                                                                                    |                                                                                     |

## **Manage Assets**

Your account will include all of the assets that you're scanning or monitoring for security. For example, in Vulnerability Management (VM), go to the Assets section (shown below) to see host assets (IP addresses), domains and virtual hosts in your account. In Web Application Scanning (WAS), you go to the Web Applications section to see the web applications you can scan for vulnerabilities and malware.

| Vulnerability Ma | nagement 🗸 🗸      |                |              |                      |         |      |
|------------------|-------------------|----------------|--------------|----------------------|---------|------|
| Dashboard        | Scans Report      | ts Remediation | Assets       | KnowledgeBase        | Users   |      |
| S Assets         | Asset Groups      | Host Assets    | Asset Search | Virtual Hosts        | Domains | Net  |
| Actions (0) 🔻    | New V Search Filt | ters 🕶         |              |                      |         |      |
| Title            |                   |                | .▲ IPs       |                      |         | Doma |
| 10.10 network    |                   |                | 10.          | 10.10.2-10.10.10.255 |         |      |
| 10.10.26.90      |                   |                | 10.          | 10.26.90             |         |      |
| 10.10.35.235     |                   |                | 10.          | 10.35.235            |         |      |

# Manage Users

The Users section is where you manage users, business units and distribution groups. Any user with management authority can add users with unique roles and privileges.

| Vul | nerability Ma | nagement | ¥             |       |         |             |    |              | _     |            |
|-----|---------------|----------|---------------|-------|---------|-------------|----|--------------|-------|------------|
| D   | ashboard      | Scans    | Reports       | Reme  | diation | Assets      | Kr | nowledgeBase | Users | )          |
| Ľ   | 🖬 Users       | Users    | Business      | Units | Distrib | ution Group | s  | Activity Log | Setup |            |
| Ac  | tions (0) 🔻   | New 🗸 S  | earch Filters | ~     |         |             |    |              |       |            |
|     | Name          |          |               |       |         |             |    | Role         |       | Business U |
|     | Jason Kim *   |          |               |       |         |             |    | Manager      |       | Unassigned |
|     | Jules Dissen  |          |               |       |         |             |    | Unit Manager |       | Europe     |
|     | Eric Conrad * |          |               |       |         |             |    | Unit Manager |       | Europe     |

# Make Changes to Your Account

To change your password, home page, contact information, or email notifications, select from the options that appear below your user name in the top, right corner.

|                |                        | $\sim$          | Help       | Patrick Slimmer (quays_tt1) 🗸 | Logout |
|----------------|------------------------|-----------------|------------|-------------------------------|--------|
|                |                        |                 |            | Change Password               |        |
|                |                        |                 |            | Account Activity              |        |
|                |                        |                 |            | User Profile                  |        |
| Search Lists   | Setup                  |                 |            | Account Settings              |        |
|                |                        |                 |            | Home Page                     |        |
|                |                        |                 |            | Quick Start Guide             |        |
|                | Option Profile         | User            | Date       | - Status                      |        |
| 6, 10.10.10.8, | Initial Options - Auth | Patrick Slimmer | 06/02/2016 | Finished                      |        |
| 10-10.10.10    | Enabled                |                 |            |                               | E      |
| 69             | Initial Options - Auth | Patrick Slimmer | 06/02/2016 | Finished                      | •      |
|                | Enabled                |                 |            |                               |        |

# Get Up to Date Views on your IT Assets

Each solution includes an interactive dashboard with a high-level summary of your security and compliance posture based on the latest data available in your account.

#### AssetView (AV)

AV gives you a centralized location where you can view and query all of your asset data instantly. It brings security and compliance information together in one place, and lets you visualize your asset data in many ways.

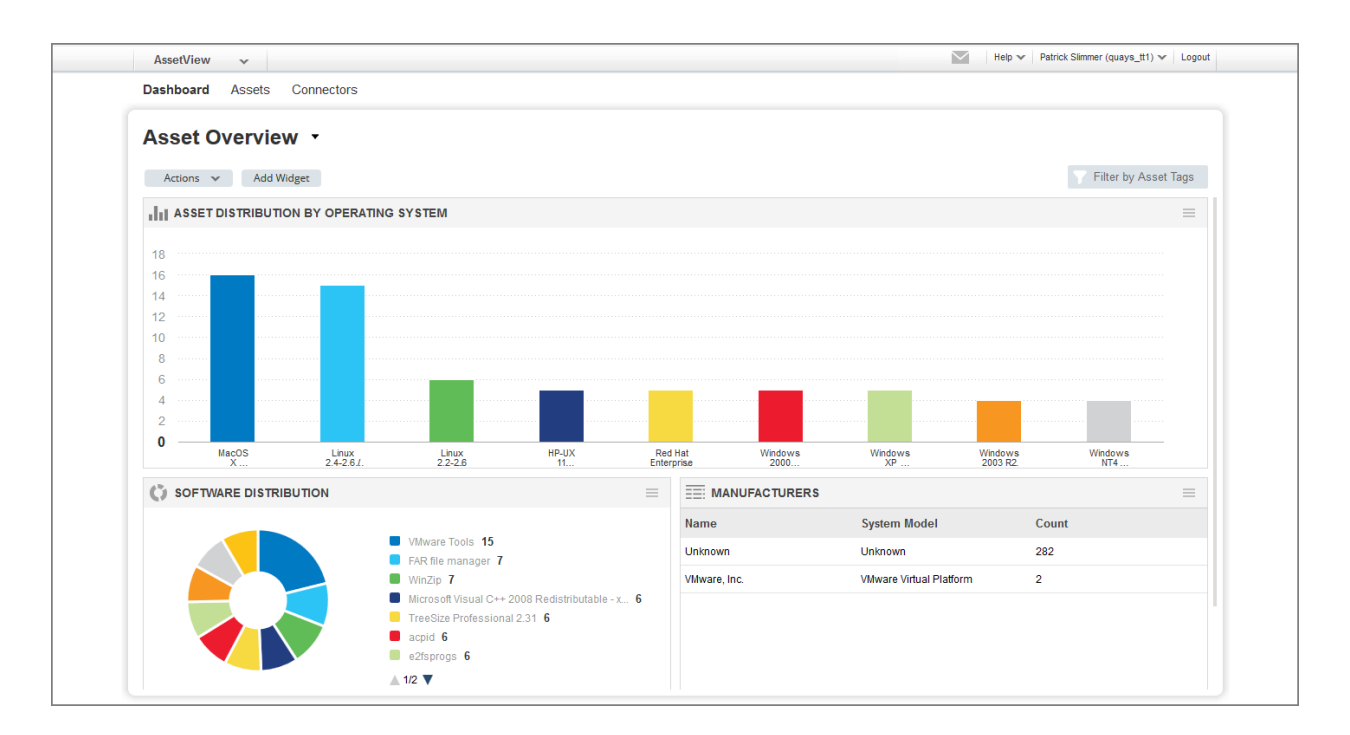

#### Vulnerability Management (VM)

Find out where your IT systems are vulnerable to the latest threats & how to protect them.

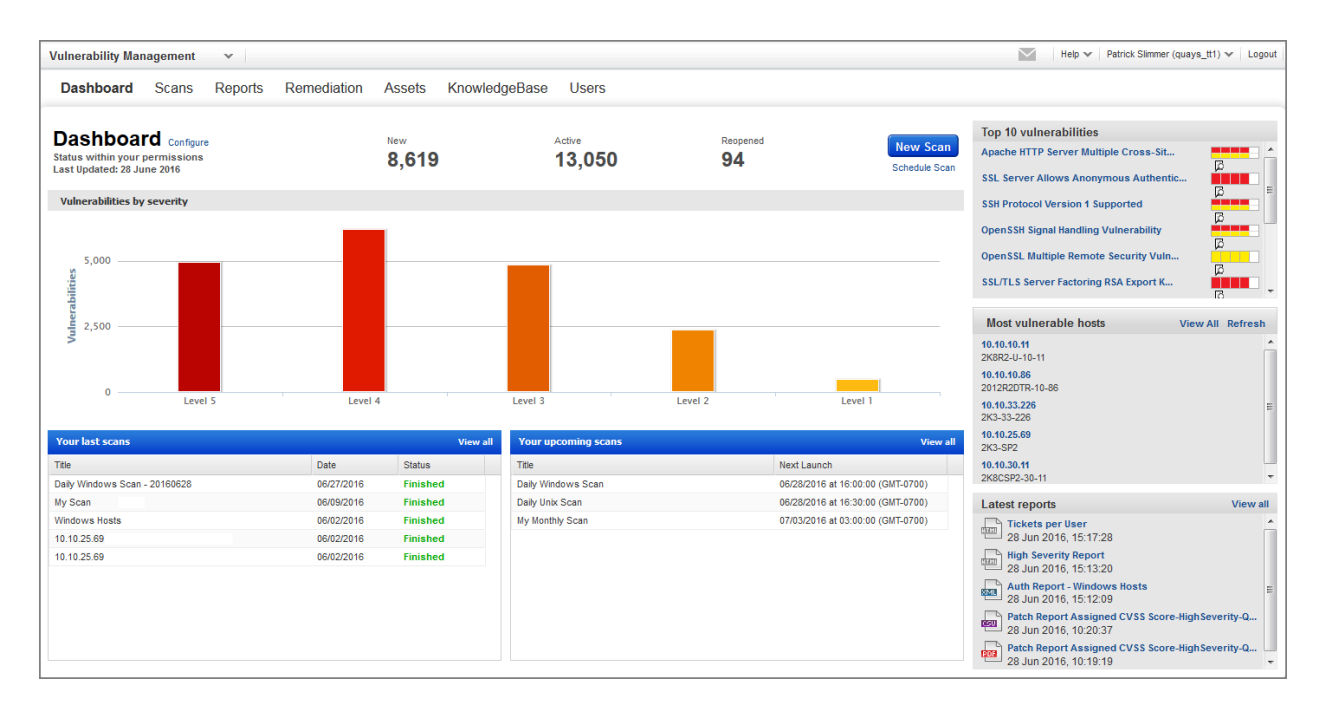

## Cloud Agent (CA)

Get continuous security updates through the cloud by installing agents on your hosts.

| orouu     | Agent 🗸                                                        |                                             |                                                                                                    |                                                                                                   |                                                                                           |                                                                           |
|-----------|----------------------------------------------------------------|---------------------------------------------|----------------------------------------------------------------------------------------------------|---------------------------------------------------------------------------------------------------|-------------------------------------------------------------------------------------------|---------------------------------------------------------------------------|
| Agent N   | Nanagement                                                     |                                             |                                                                                                    |                                                                                                   |                                                                                           |                                                                           |
|           | gent Management Agent                                          | s Activation Keys                           | Configuration Profiles                                                                                                    |                                                                                                   |                                                                                           |                                                                           |
| Searc     | ch                                                             |                                             |                                                                                                    |                                                                                                   |                                                                                           |                                                                           |
| Agent Ove | erview: OS Versions Configu                                    | Hide graph                                  |                                                                                                    |                                                                                                   |                                                                                           |                                                                           |
| Total     | Agents 🕗                                                       |                                             | 5                                                                                                    |                                                                                                   | То                                                                                        | p 4 Operating Systems                                                     |
| VM A      | gents                                                          |                                             | <b>4</b> /20                                                                                                    |                                                                                                   | <ul> <li>Ubuntu Linux 12.0</li> <li>Microsoft Window</li> <li>Microsoft Window</li> </ul> | )4 1<br>s 10 Enterprise 2015 LTSB 10 1<br>s 7 Professional 6 1 7601 Ser 1 |
|           |                                                                |                                             |                                                                                                    |                                                                                                   | _                                                                                         |                                                                           |
| PC A      | gents                                                          |                                             | 3/20                                                                                                    |                                                                                                   | CentOS 6.6 (Final                                                                         | ) 1                                                                       |
| PC A      | gents                                                          |                                             | 3/20                                                                                                    |                                                                                                   | CentOS 6.6 (Final                                                                         | ) 1                                                                       |
| PC Ag     | v Install New Agent                                            |                                             | 3/20                                                                                                    |                                                                                                   | CentOS 6.6 (Final                                                                         | ) 1<br>5 agents 🔹 🗸                                                       |
| PC Ag     | V Install New Agent Agent Host                                 | Version                                     | 3/20<br>Status/Last Checked-in                                                                                                    | <ul> <li>Configuration</li> </ul>                                                                 | CentOS 6.6 (Final                                                                         | ) 1<br>5 agents                                                           |
| PC Ag     | V Install New Agent<br>Agent Host<br>qubu1204sqp3              | Version<br>1.5.0.20                         | 3/20<br>Status/Last Checked-in<br>Inventory Scan Complete<br>a few seconds ago                                                                                                    | Configuration My Custom Profile                                                                   | CentOS 6.6 (Final<br>Agent Modules                                                        | 5 agents 🔹 🗸<br>Tags<br>Cloud Agent Tag-P                                 |
| PC A(     | V Install New Agent Agent Host qubu 1204sqp3 Linux-PC          | Version<br>1.5.0.20<br>1.5.0.20             | 3/20<br>Status/Last Checked-in<br>Inventory Scan Complete<br>a few seconds ago<br>Inventory Scan Complete<br>less than a minute ago                                                                | Configuration My Custom Profile                                                                   | CentOS 6.6 (Final Agent Modules VM PC No modules activated                                | 5 agents 🔹 🗸                                                              |
| PC A(     | V Install New Agent Agent Host qubu1204sqp3 Linux-PC QUALYS-PC | Version<br>1.5.0.20<br>1.5.0.20<br>1.4.5.77 | 3/20 Status/Last Checked-in Inventory Scan Complete less than a minute ago Inventory Scan Complete less than a minute ago Inventory Scan Complete 22 minutes ago                                   | Configuration     My Custom Profile     My Custom Profile     Initial Profile                     | CentOS 6.6 (Final Agent Modules VM PC No modules activated VM PC                          | 5 agents 🔹 🗸                                                              |
| PC A(     |                                                                | Version<br>1.5.0.20<br>1.4.5.77<br>1.4.5.77 | 3/20 Status/Last Checked-in Inventory Scan Complete a few seconds ago Inventory Scan Complete Iess than a minute ago Inventory Scan Complete 22 minutes ago Inventory Scan Complete 35 minutes ago | Configuration     My Custom Profile     My Custom Profile     Initial Profile     Initial Profile | CentOS 6.6 (Final Agent Modules VM PC No modules activated VM PC VM                       | 5 agents 🔹 🗸                                                              |

## Continuous Monitoring (CM)

Immediately receive alerts when new security risks are detected by your vulnerability scans. Changes to hosts will be monitored and alerts will be generated every time a change occurs.

| Continuous Monitoring 🗸                                                                                                    |                                                                                                    |                                                                                                    |                                        |                                                                   |                                           | neip +   Paulok Similier (quays_ur) +   L                                                                                                    |
|----------------------------------------------------------------------------------------------------|----------------------------------------------------------------------------------------------------|----------------------------------------------------------------------------------------------------|----------------------------------------|-------------------------------------------------------------------|-------------------------------------------|----------------------------------------------------------------------------------------------------|
| Alerts Configuration                                                                                                    |                                                                                                    |                                                                                                    |                                        |                                                                   |                                           |                                                                                                    |
| Alerts Alerts                                                                                                    |                                                                                                    |                                                                                                    |                                        |                                                                   |                                           |                                                                                                    |
| Search                                                                                                    |                                                                                                    |                                                                                                    |                                        |                                                                   |                                           |                                                                                                    |
| Profile: (All Monitoring Profiles)                                                                                                    | <ul> <li>Ruleset (multiple profile</li> </ul>                                                                                                    | s selected) Edit                                                                                                    |                                        |                                                                   | Start Date: 06/0                          | 01/2016 I End Date: 06/29/2016                                                                                                    |
|                                                                                                    |                                                                                                    |                                                                                                    |                                        |                                                                   |                                           |                                                                                                    |
| Category: All 549 Host 16 Port 183                                                                                                    | Vulnerability 350                                                                                                    |                                                                                                    |                                        |                                                                   |                                           | Hide                                                                                                    |
| 750                                                                                                    |                                                                                                    |                                                                                                    |                                        |                                                                   |                                           |                                                                                                    |
| 500                                                                                                    |                                                                                                    |                                                                                                    |                                        |                                                                   |                                           |                                                                                                    |
| 250                                                                                                    |                                                                                                    |                                                                                                    |                                        |                                                                   |                                           |                                                                                                    |
|                                                                                                    |                                                                                                    |                                                                                                    |                                        |                                                                   |                                           |                                                                                                    |
| 06. Jun                                                                                                    | 13. Jun                                                                                                    | 20. Jun                                                                                                    | 27. Jun                                | 4. Jul                                                            | 11. Jul                                   | 18. Jul                                                                                                    |
| 0 - 6. Jun                                                                                                    | 13, Jun                                                                                                    | 20. Jun                                                                                                    | 27. Jun                                | 4. Jul                                                            | 11. Jul                                   | 18. Jul<br>549 alerts                                                                                                    |
| 06. Jun<br>Actions (0) ♥<br>Alert Message                                                                                                    | 13. Jun                                                                                                    | 20. Jun                                                                                                    | 27. Jun                                | 4. Jul<br>Host Im                                                 | 11. Jul                                   | 18. Jul<br>549 alerts                                                                                                    |
| 0 €. Jun<br>Actions (0) ♥<br>Alert Message<br>New Vulnerability For<br>OpenSSH Xauth Comman                                                                                                    | 13. Jun<br>nd 38623 rct<br>4 Injection Vulnerability was found                                                                                                    | 20. Jun<br>d on host aix-53-10-34.qua                                                                                           | 27. Jun<br>Ilys.com                    | 4. Jul<br>Host Im<br>10.10.10                                     | 11. Jul<br>pacted<br>34                   | 18. Jul<br>549 alerts<br>Time<br>06 Jun 2016 4:54AM GMT-0700                                                                                                    |
| 6. Jun     6. Jun     Actions (0)      O     Alert Message     P     P     OpenSSH Xauth Comman     P     OpenSSH Xauth Comman     New Vulnerability Fou     OpenSSH Xauth Comman                                                                                                  | 13. Jun<br>nd 38623 rec<br>I Injection Vulnerability was found<br>nd 42428 rec<br>r Security Bypass Issue was foun<br>r                                                                                   | 20. Jun<br>I on host aix-53-10-34.qua<br>Id on host aix-53-10-34.qua                                                            | 27. Jun<br>Ilys.com                    | 4. Jul<br>Host Im<br>10.10.10                                     | 11. Jul<br>pacted<br>34                   | 18. Jul<br>549 alerts<br>Time<br>06 Jun 2016 4.54AM GMT-0700<br>06 Jun 2016 4.54AM GMT-0700                                                                                                    |
| 6. Jun     6. Jun     Actions (8)      Alert Message     Alert Message     P     P     Open53H Auth Comman     New Vulnerability Fou     Open53H "child_set_em(     Open53H LoginGraveTim     Open53H LoginGraveTim                                                                | 13. Jun<br>nd. 38623 cm cs<br>1 Injection Vulnerability was found<br>nd. 42428 cm cs<br>cscurity Bypass Issue was foun<br>nd. 42413 cm<br>benial of Service Vulnerability w                               | 20. Jun<br>I on host aix-53-10-34.qua<br>Id on host aix-63-10-34.qu<br>vas found on host aix-53-1                               | 27. Jun<br>Ilys.com<br>Islys.com       | 4. Jul<br>Host Im<br>10.10.10<br>10.10.10<br>10.10.10             | 11. Jul<br>pacted<br>34<br>34<br>34       | 18. Jul         549 alerts           06 Jun 2016 4.54AM GMT-0700         06 Jun 2016 4.54AM GMT-0700           06 Jun 2016 4.54AM GMT-0700         06 Jun 2016 4.54AM GMT-0700                                                      |
| 6. Jun     6. Jun     Actions (6)      Alert Message     Alert Message     Alert Message     OpenSSH Xauth Comman     P     OpenSSH Xauth Comman     P     OpenSSH Child_set_emy     New Vulnerability Fot     OpenSSH LoginGrave     New Host Found     Host ak 351-034 qualys.cc | 13. Jun<br>nd 38623 rcs<br>Injection Vulnerability was found<br>nd 42428 rcs<br>Courtly Bypass Issue was foun<br>nd 42413 rcs<br>Denial of Service Vulnerability w<br>wm with the OS FreeBSD 2.2.1.4.x // | 20. Jun<br>I on host aix-53-10-34.qua<br>I on host aix-53-10-34.qua<br>vas found on host aix-53-1<br>AIX 5.1-5.2 was found by t | 27. Jun<br>Ilys.com<br>0-34.qualys.com | 4. Jul<br>Host Im<br>10.10.10<br>10.10.10<br>10.10.10<br>10.10.10 | 11. Jul<br>pacted<br>34<br>34<br>34<br>34 | 18. Jul         549 alerts           7 lime         06 Jun 2016 4:54AM GMT-0700           06 Jun 2016 4:54AM GMT-0700         06 Jun 2016 4:54AM GMT-0700           06 Jun 2016 4:54AM GMT-0700         06 Jun 2016 4:54AM GMT-0700 |

## ThreatPROTECT (TP)

Automatically prioritize the vulnerabilities that post the greatest risk to your organization. ThreatPROTECT correlates active threats against your vulnerabilities.

| Dashboard Feed Assets Contiguration          |                               |            |                                  |                               |
|----------------------------------------------|-------------------------------|------------|----------------------------------|-------------------------------|
| ThreatPROTECT •                              |                               |            |                                  |                               |
| Actions 👻 Add Widget                         |                               |            |                                  | Tilter by Asset Tags          |
| LATEST THREATS FROM LIVE FEED                |                               | =          |                                  |                               |
| Title                                        | Impacted Severity             | Published  | EXPLOITABLE VULNERABILITY        |                               |
| Adobe Flash new 0-day                        | 0 HIGH                        | 5/9/2016   | 0                                |                               |
| New OS X Ransomware Keranger Client Inst     | 0 HIGH                        | 3/2/2016   |                                  |                               |
| Lastest Adobe 0-day now in Angler ExploitKit | 0 HIGH                        | 3/25/2016  |                                  |                               |
| Adobe Flash Player under new 0-day attack    | 0 HIGH                        | 4/4/2016   |                                  |                               |
| ASSETS WITH VULNERABILITIES                  | ASSETS WITH EASILY            |            | ASSETS WITH PUBLIC EXPLOIT       | ASSETS WITH POTENTIALLY HIGH  |
|                                              |                               | RABILITIES |                                  |                               |
| 84                                           | 92                            |            | 92                               | 88                            |
| vs All Assets<br>318 (26.41%)                | vs All Assets<br>318 (28.93%) |            | vs All Assets<br>318 (28.93%)    | vs All Assets<br>318 (27.67%) |
| ASSETS WITH UNPATCHABLE                      | ASSETS WITH PATCH             | ABLE       | ■<br>ASSETS VULNERABLE TO ACTIVE | =<br>ASSETS WITH HIGH LATERAL |
|                                              |                               | ED 30 DAYS | DOS                              | MOVEMENT VULNERABILITIES      |
| 92                                           | 0                             |            | 88                               | 88                            |

## Policy Compliance (PC)

Get automated security configuration assessments on IT systems throughout your network. Reduce risk & continuously comply with internal policies and external regulations.

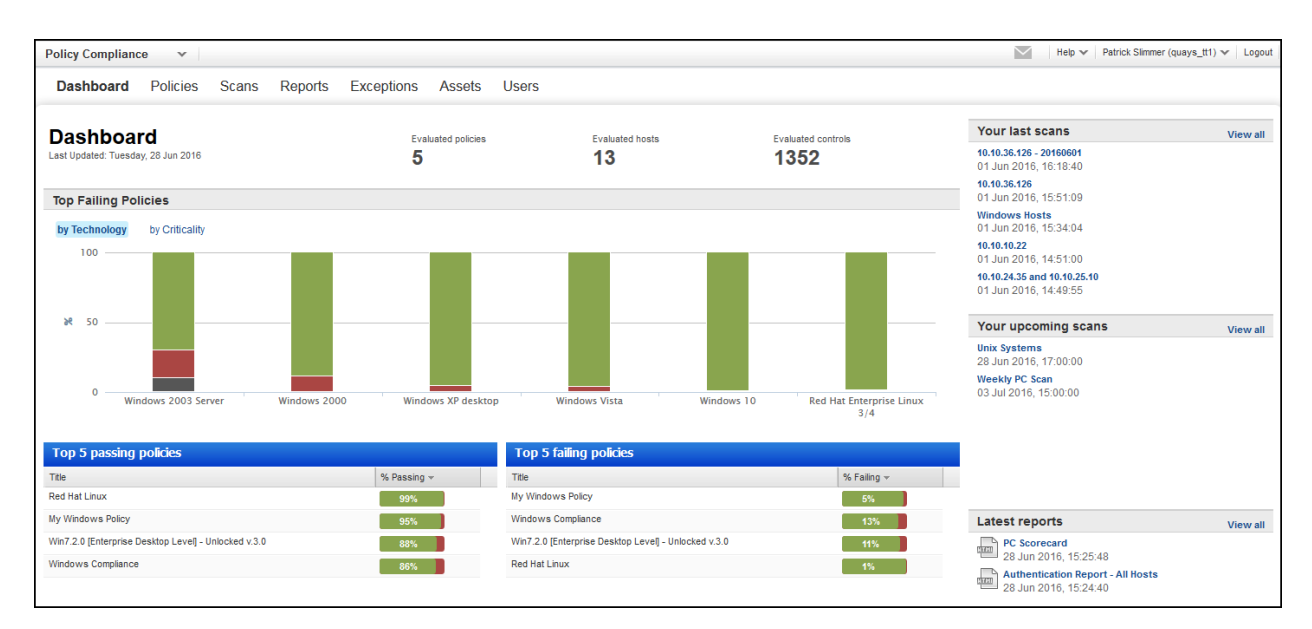

#### Security Assessment Questionnaire (SAQ)

Collect and analyze the risk and compliance data you need, from your employees and third party vendors, through automated campaigns.

| Dashboard                             | Campaigns Reports                                    | lemplates Users        |                                |                                                                                                    |                          |                                          |                              |
|---------------------------------------|------------------------------------------------------|------------------------|--------------------------------|----------------------------------------------------------------------------------------------------|--------------------------|------------------------------------------|------------------------------|
| Dashb<br>Last login:                  | oard<br>Tue 28 Jun 2016                              | Active Campaigns 9     | Active Questionnaires 29       | Idle Questionnaires                                                                                                    | Completed Questionnaires | Create New Ca                            | ampaign                      |
|                                       | VE CAMPAIGNS                                         |                        |                                |                                                                                                    | View All                 | CAMPAIGNS STATUS                         | View A                       |
| Title                                 |                                                      | Progress               | Due Date                       | Last                                                                                                    | Jpdate                   |                                          |                              |
| Promnetwork c<br>Due Date: Jun 28,    | ampaign<br>2016                                      | 09<br>3 questionnaires | 6 28 Jun 2016<br>16 hours ago  | 20 June 2                                                                                                    | 2016<br>10, 2016         |                                          |                              |
| My Gartner car<br>Due Date: Jul 12, 2 | m <mark>paign</mark><br>2016                         | 3 questionnaires       | 6 12 Jul 2016<br>a few second  | 15 June 15 June 15 Jun | 2016<br>5, 2016          |                                          | Active 9<br>Complete 2       |
| my camp<br>Due Date: Jun 21,          | 2016                                                 | 09<br>2 questionnaires | 6 21 Jun 2016<br>June 21, 2016 | 14 June 1                                                                                                    | <b>2016</b><br>4, 2016   |                                          | Inactive 1                   |
| Prev_demo<br>Due Date: Jun 22,        | 2016                                                 | 09<br>3 questionnaires | 6 22 Jun 2016<br>6 days ago    | 13 June -                                                                                                    | 2016<br>3, 2016          |                                          |                              |
|                                       | USER ACTIVITY                                        | View All               | , CAMPAIGN DIST                | RIBUTION                                                                                                    |                          |                                          | IVITY) View A                |
| User                                  | Questionnaire Title                                  | Progress               | 8                              |                                                                                                    |                          | Title                                    | Last Update                  |
| Hariom singh<br>quays_ix15            | Promnetwork campaign - tim<br>Due Date: 28 Jun 2016  | 0%<br>0 / 132 answered | 6                              |                                                                                                    |                          | Promnetwork demo<br>Author: Hariom singh | 20 Jun 2016<br>June 20, 2016 |
| Hariom singh<br>quays_ix15            | Promnetwork campaign - jenn<br>Due Date: 28 Jun 2016 | 0%<br>0 / 132 answered | 4                              |                                                                                                    |                          | My template<br>Author: Hariom singh      | 15 Jun 2016<br>June 15, 2016 |
| Hariom singh<br>quays_ix15            | Promnetwork campaign - davi<br>Due Date: 28 Jun 2016 | 0%<br>0 / 132 answered | 0                              |                                                                                                    |                          | my temp<br>Author: Hariom singh          | 14 Jun 2016<br>June 14, 2016 |
| Jenny Mann                            | My Gartner campaign - jenny                          | 23%                    | werdue 1 days                  | A days 20 days nonth                                                                                                    | nonths or plus           | demo                                     | 13 Jun 2016                  |

#### Web Application Scanning (WAS)

Identify vulnerabilities and security risks on your web applications, including cross-site scripting (XSS) and SQL injection.

| Dashboard Web Applica                                                       | ations S | Scans          | Burp Re  | eports Co | onfiguration Knov                         | wledgeBase             |           |        |        |                       |                                       |                                   |
|-----------------------------------------------------------------------------|----------|----------------|----------|-----------|-------------------------------------------|------------------------|-----------|--------|--------|-----------------------|---------------------------------------|-----------------------------------|
| Dashboard                                                                   |          |                |          |           |                                           |                        |           |        |        |                       |                                       |                                   |
| Tue 28 Jun 2016<br>313 total scanned web apps<br>94 with Malware Monitoring |          |                |          |           | All Vulnerabilities                       | HIGH Severity<br>2.60K | ME<br>2.2 | Severi | ty     | LOW Severity<br>15.2K | Malware HIGH<br>88 detections         | New Scan 💙<br>Add Web Application |
|                                                                             | EB APPLI | CATIONS        |          |           |                                           |                        |           |        |        | View All              | CATALOG                               | View Al                           |
| Web Application Name                                                        |          |                |          |           | Last Scan Date                            | Total Vulnerabilities  | High      | Med    | Low    | Severity              | Total                                 |                                   |
| Demo Web Application                                                        |          | /login.pl      | ip       |           | 20 Apr 2016                               | 107                    | 35        | 2      | 70     | HIGH                  | 189<br>155 Ne                         | w                                 |
| My Web Application<br>http://                                               |          | /index.ph      | p        |           | 29 Mar 2016                               | 108                    | 31        | 1      | 76     | HIGH                  | 27 Rog<br>1 Appr<br>0 Innor           | ue<br>oved                        |
| site10<br>http://                                                           |          |                |          |           | 29 Mar 2016                               | 166                    | 29        | 23     | 114    | HIGH                  | 6 In Su                               | bscription                        |
| Catalog Web Application<br>http://                                          |          |                |          |           | 29 Mar 2016                               | 200                    | 27        | 22     | 151    | HIGH                  |                                       |                                   |
| Carla Web Application                                                       |          |                |          |           | 29 Mar 2016                               | 156                    | 26        | 13     | 117    | HIGH                  |                                       |                                   |
| VOUR LAST SCANS                                                             |          |                |          | View All  |                                           | MING SCANS             |           |        |        | View All              |                                       | View A                            |
| Scan Name                                                                   |          | Scan<br>Date   | Status   | Severity  | Task Name                                 |                        |           | Oc     | curs   | Next Date             | WebApp - Custom tem                   | plate with tags (html)            |
| Demo Web App - VM<br>Demo Web Application                                   |          | 29 Jun<br>2016 | Running  | -         | Demo Web App - VM<br>Demo Web Application |                        |           | d Da   | ily    | 30 Jun 2016           | Catalog - Custom templ<br>28 Jun 2016 | ate with tags (html)              |
| Web Application Vulnerability Scan                                          | 🖪        | 06 May<br>2016 | Finished | LOW       | Monthly Discovery Sca<br>phpBB HTTP Basic | an                     |           | SC Me  | onthly | 01 Jul 2016           | Scorecard - Custom te<br>28 Jun 2016  | mplate with tags (html)           |
| Web Application Vulnerability Scan -                                        |          | 06 May         | Finished | MED       | Weekly WAS Vulnerab                       | ility Scan             |           | W      | eekly  | 04 Jul 2016           | May 20 (Email - HTML 2<br>28 Jun 2016 | ΔIP)                              |
| waf-site4                                                                   |          | 2016           |          |           | Demo web Application                      |                        |           |        |        |                       | Test Schedule by Tag<br>28 Jun 2016   |                                   |
|                                                                             | _        | 06 May         |          | 1.0111    |                                           |                        |           |        |        |                       | Scorecard XMI Error                   |                                   |

#### Web Application Firewall (WAF)

WAF is our next-generation cloud service that brings an unparalleled combination of scalability and simplicity to web app security.

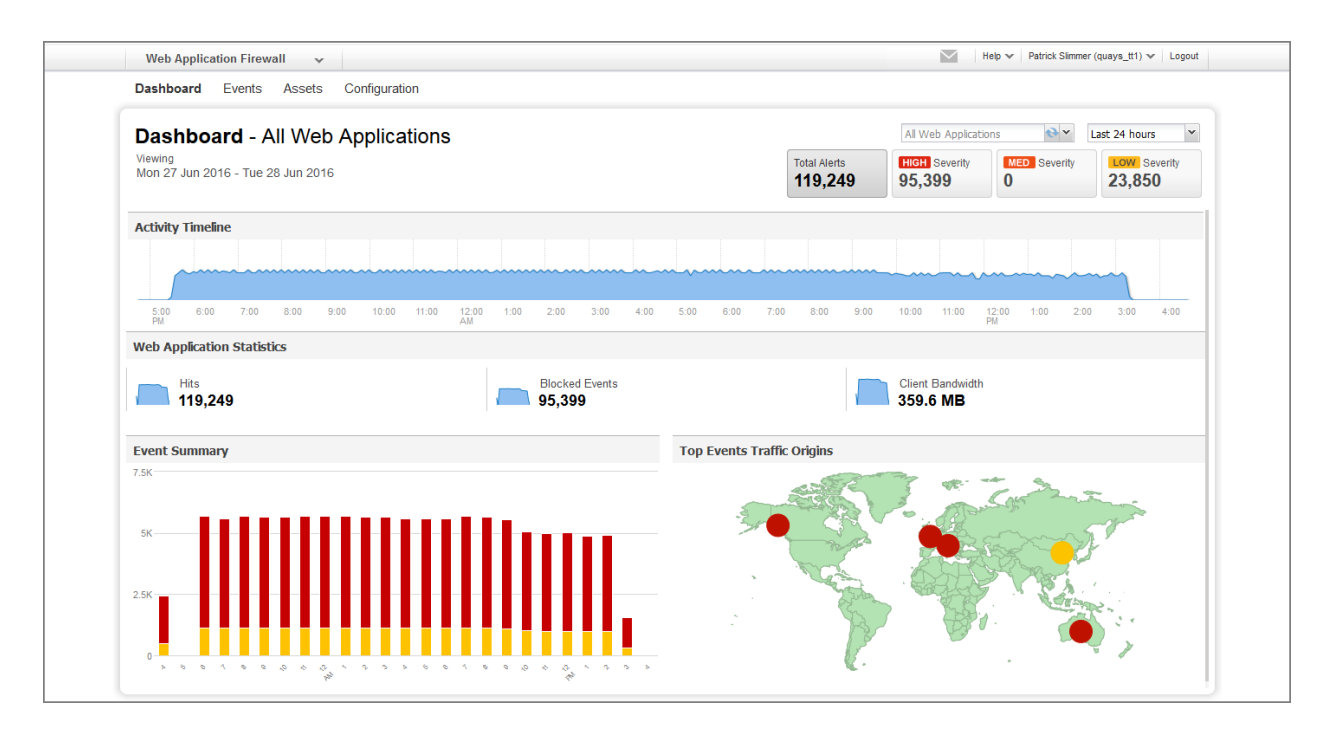

#### Malware Detection (MD)

MD lets you quickly identify and eradicate malware that could infect your website visitors and lead to loss of data and revenue.

| Dashboard Scans Reports Assets                                                                                                    | KnowledgeBase   |          |                 |                      |                         |                      |                       |               |          |
|----------------------------------------------------------------------------------------------------|-----------------|----------|-----------------|----------------------|-------------------------|----------------------|-----------------------|---------------|----------|
| Dashboard<br>Last login: Tue 28 Jun 2016<br>O scans since last login                                                                                                    |                 |          | Total Si<br>150 | ites                 | Sites with Detections 8 | Total Detections 105 | New Scar<br>Add Site  | n 💙           |          |
|                                                                                                    |                 |          |                 | E SIT                | ES WITH DETECTIO        | NS                   |                       |               | View all |
| Date range 7 days 14 days                                                                                                    |                 |          |                 | Webap<br>http:       | 1                       |                      |                       | 4 detections  | HIGH     |
|                                                                                                    |                 |          |                 | New W<br>http:       | (MDS Linked-Oct 18)     | 00.407.0.7984        |                       | 3 detections  | HIGH     |
| 4 STORE 2 STORE 2 STOR |                 |          |                 | 123test<br>http:     | 19                      | a dense namedMitt    | one Remain Parcelling | 13 detections | HIGH     |
|                                                                                                    | and and and and | • •      |                 | MDS<br>http:         | an maked attached       | a demos named        |                       | 32 detections | HIGH     |
| Per Day (GMT tir                                                                                                    | nezone)         |          |                 | MDS W                | bapp                    |                      |                       | 16 detections | HIGH     |
| YOUR LAST SCANS                                                                                                    |                 |          | View all        | E YO                 | JR UPCOMING SC          | ANS                  |                       |               | View all |
| Scan                                                                                                    | Scan Date       | Status   | Severity        | Scan nar             | ie                      |                      |                       | Starts        | Occurs   |
| Create Schedule - WEEKLY - API Scheduled Scan<br>http:                                                                                                    | 19 Jun 2016     | Error    | -               | Scheduled<br>http:// | Scan                    |                      |                       | 30 Jun 2016   | Daily    |
| Test<br>http:                                                                                                    | 19 Jun 2016     | Finished | HIGH            | WA Sche<br>http:     | uled Scan               |                      |                       | 01 Jul 2016   | Daily    |
| WebApp - MM MONTHLY Scheduled Scan<br>http:                                                                                                    | 18 Jun 2016     | Finished | HIGH            | Create We https      | оАрр                    |                      |                       | 04 Jul 2016   | Daily    |
| Test                                                                                                    |                 |          |                 | MDS-WAS              | Domain                  |                      |                       | ox 1412046    | 0        |

#### PCI Compliance (PCI)

Achieve and validate compliance with the PCI Data Security Standard (PCI DSS). Use our solution for PCI compliance testing, reporting and submission. Qualys is an Approved Scanning Vendor (ASV).

| Payment Card Industry Compliance Jason Kim [Sports Shop, Inc.]   H |        |                   |                                                                 |        |                 |                           |          |  |  |  |
|--------------------------------------------------------------------|--------|-------------------|-----------------------------------------------------------------|--------|-----------------|---------------------------|----------|--|--|--|
| 🔒 Home                                                             |        | Compliance Status |                                                                 |        |                 |                           |          |  |  |  |
| Network Ompliance                                                  | *      | Overall Status    | Hosts                                                           |        | Vulnerabilities | Potential Vulnerabilities | Actions  |  |  |  |
| Compliance Status                                                  |        |                   | In Account:                                                     | 2      | HIGH 0          | НІСН 0                    |          |  |  |  |
| Submitted Reports                                                  | -      |                   | Oompliant:                                                      | 2      |                 |                           |          |  |  |  |
| Questionnaires                                                     | *<br>* |                   | <ul> <li>Not Compliant:</li> <li>Not Current: [infe]</li> </ul> | 0<br>0 |                 |                           | Generate |  |  |  |
| Contact Support                                                    |        |                   |                                                                 |        |                 |                           |          |  |  |  |

#### SECURE Seal (Seal)

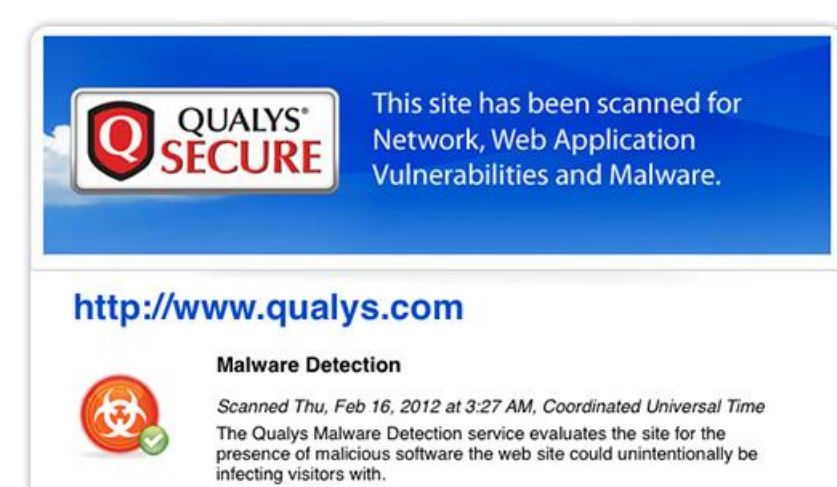

Demonstrate to your customers that you maintain a rigorous and proactive security program by displaying the Qualys SECURE seal on your website.